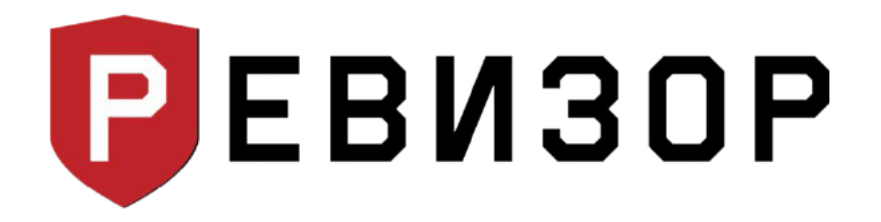

## Инструкция для установки драйвера для работы ПО Ревизор в OC Windows 8 или Windows 10

1. Кликнуть на значок «Пуск» (в левом нижнем углу), выбрать «Завершение работы».

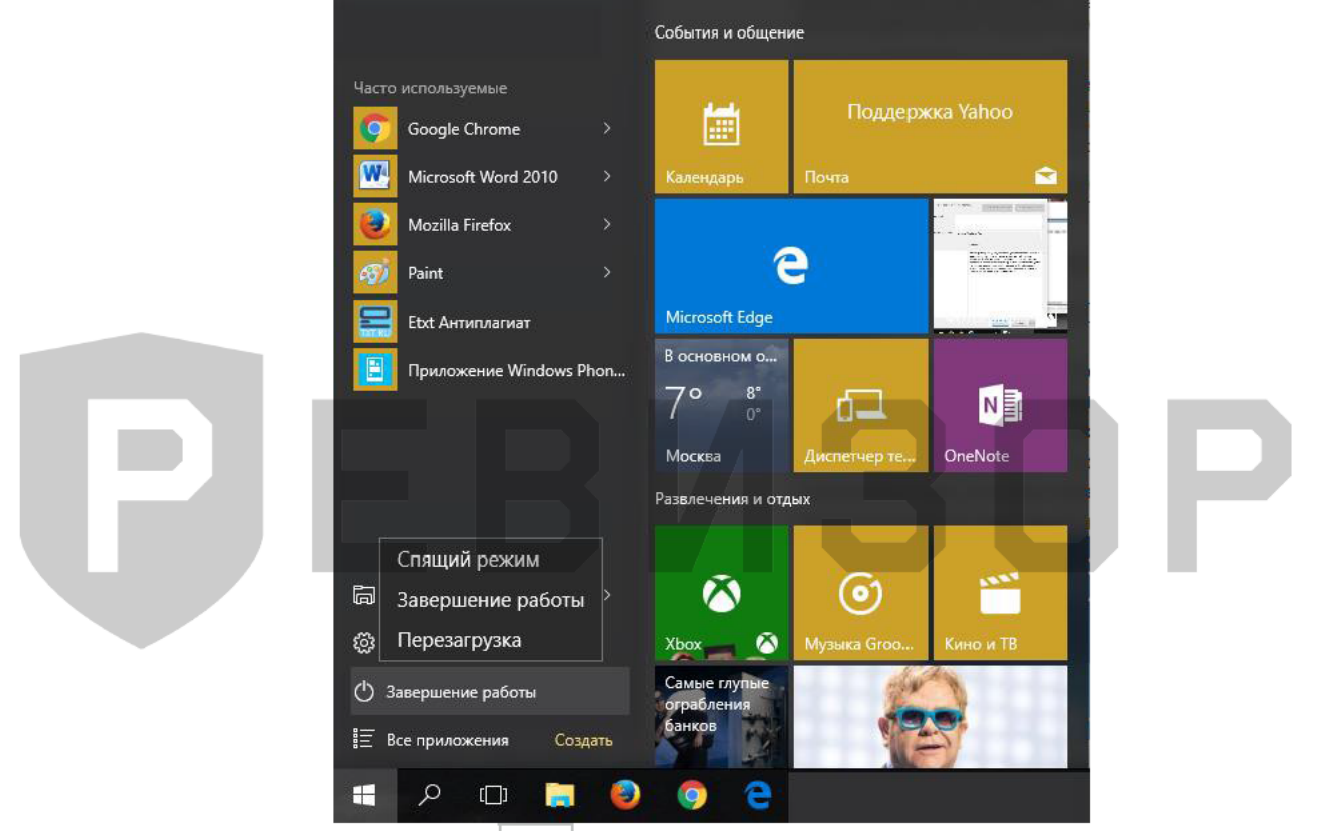

2. На клавиатуре нажать кнопку Shift, удерживать её и одновременно выбрать «Перезагрузка».

3. В результате перезагрузки на экране появится такое меню, содержащее дополнительные параметры. Войти в папку «Диагностика».

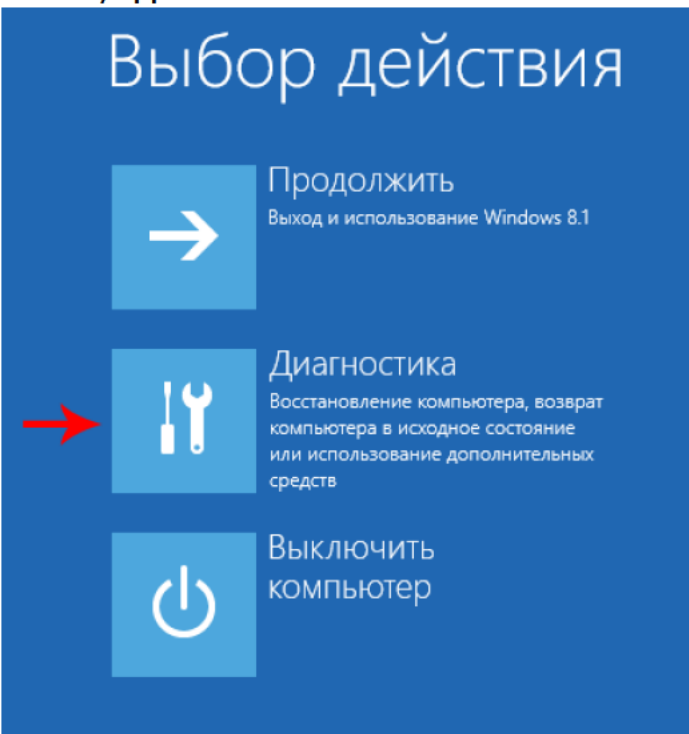

4. Выбрать «Дополнительные параметры».

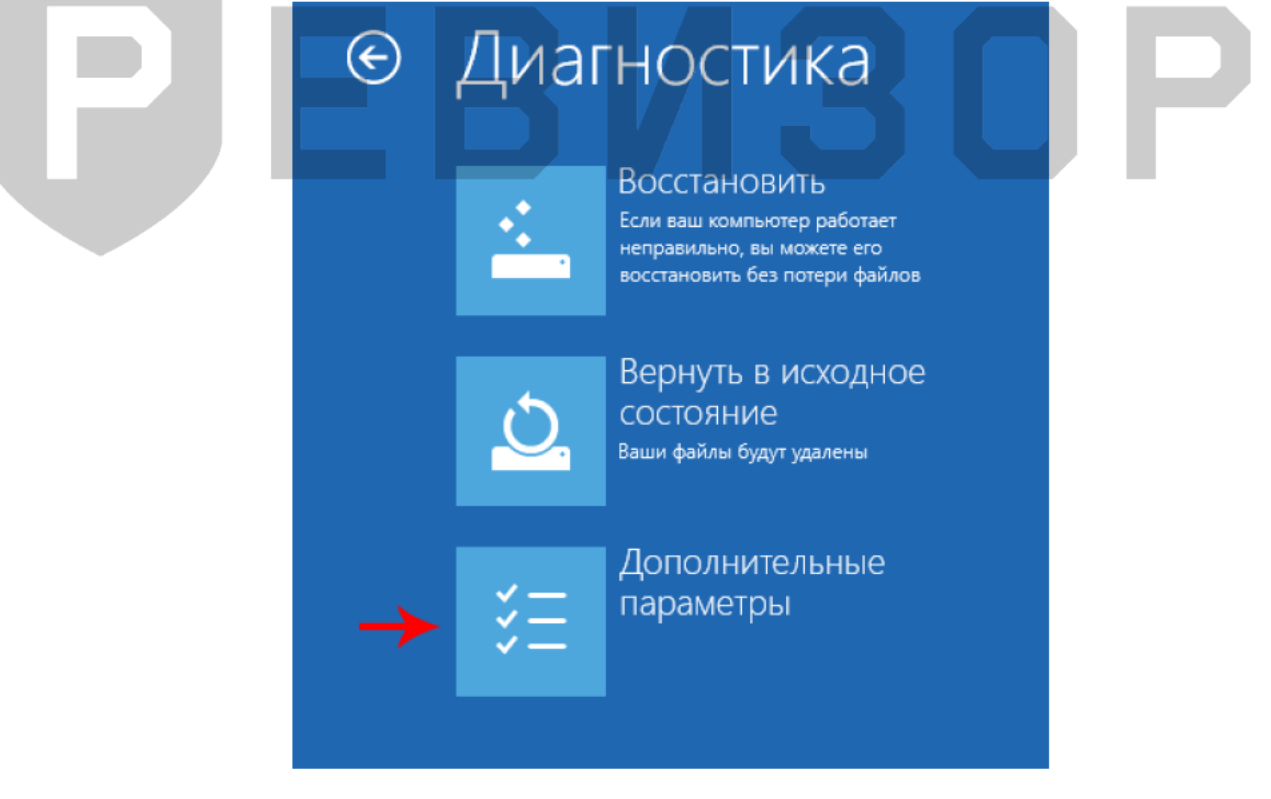

5. Зайти в «Параметры загрузки».

| € | Дополнительные параметры |                                                                                                    |     |                                                                                                  |
|---|--------------------------|----------------------------------------------------------------------------------------------------|-----|--------------------------------------------------------------------------------------------------|
|   |                          | Восстановление<br>СИСТЕМЫ<br>Восстановление Windows с помощью<br>точки восстановления                    | C:1 | Командная строка<br>Командную строку можно применять<br>для расширенного устранения<br>неполадок |
|   | +                        | Восстановление<br>образа системы<br>восстановление Windows с помощ <del>ью</del><br>файла образа системы | \$  | Параметры загрузки<br>настройка параметров загрузки<br>Windows                                   |
|   | < <b>\$</b>              | Восстановление при<br>загрузке<br>Устранение неполадок, мешающих<br>загрузке Windows                     |     |                                                                                                  |
|   |                          |                                                                                                    |     |                                                                                                  |

6. Нажать Перезагрузить (справа внизу).

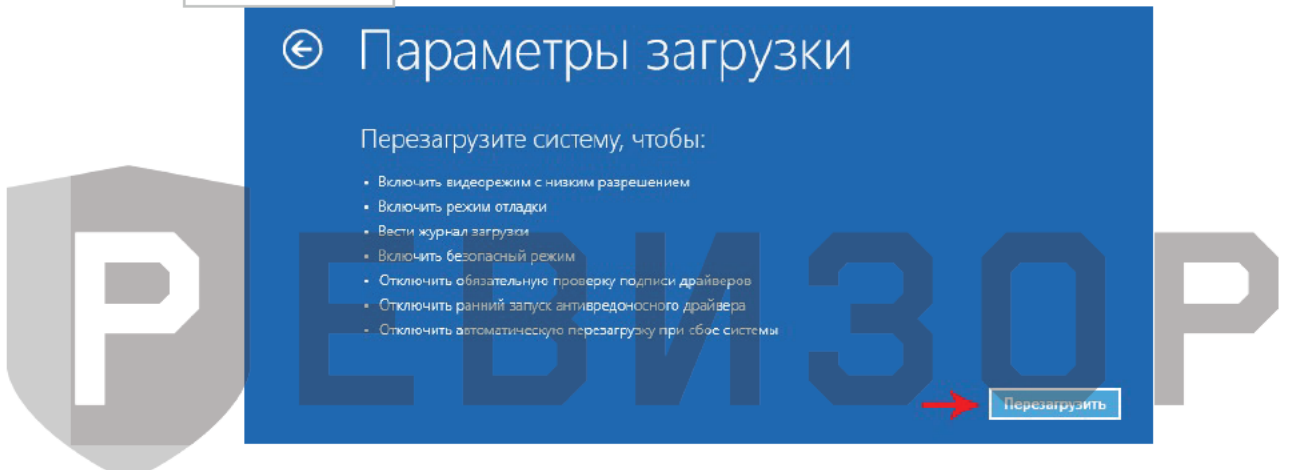

7. На экране перезагрузившегося компьютера появится меню параметров загрузки Windows 10.

8. Чтобы изменить конфигурацию запуска Windows 10 требуется нажать нужную кнопку (F1 — F9). Надавить F7.

| Дл<br>кл | пя выбора из следующих параметров нажмите соответствующую<br>авишу: |
|----------|---------------------------------------------------------------------|
| Ис       | пользуйте клавиши с цифрами или F1–F9.                              |
| 1)       | Включить отладку                                                    |
| 2)       | Включить ведение журнала загрузки                                   |
| 3)       | Включить видеорежим с низким разрешением                            |
| 4)       | Включить безопасный режим                                           |
| 5)       | Включить безопасный режим с загрузкой сетевых драйверов             |
| 6)       | Включить безопасный режим с поддержкой командной строки             |
| 7)       | Отключить обязательную проверку подписи драйверов                   |
| 8)       | Отключить ранний запуск антивредоносной защиты                      |
| 9)       | Отключить автоматический перезапуск после сбоя                      |
| Ha       | ажмите клавишу F10 для доступа к дополнительным параметрам          |
| Ha       | ажмите клавишу ВВОД для возврата в операционную систему             |

- После того как система запустится вновь, может быть произведена установка неподписанных драйверов.
- 10. Установите программу РЕВИЗОР с драйвером (установка драйвера начнется автоматически)
- 11. Выполните перезагрузку еще раз для восстановления настроек ОС
- 12. После перезагрузки запустите ПО 3140 и подключите регистратор к ПК.